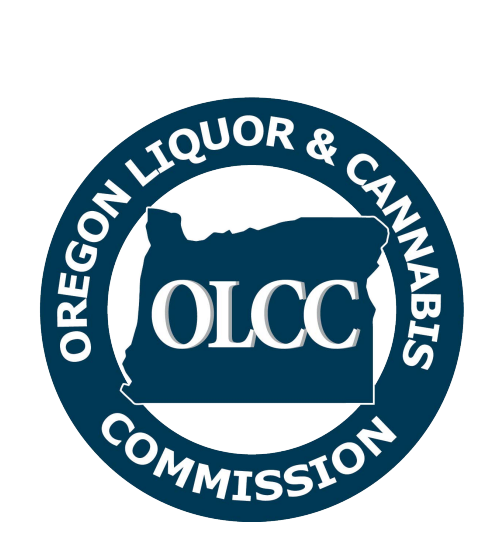

# Alcohol Service Permit Portal User Guide

#### Contents

| 1  | Overview                           | 1  |
|----|------------------------------------|----|
| 2  | Create a New Public Account        | 1  |
| 3  | Logging into the System            | 5  |
| 4  | Completing an Application          | 6  |
| 5  | Taking the Service Permit Test     | 13 |
| 6  | Printing a service permit          | 16 |
| 7  | Changes to Service Permit Accounts | 17 |
| 7. | 1 Action Request                   | 17 |
| 7. | 2 User Change Request              | 18 |
| 8  | User Account Maintenance           | 19 |
| 9  | Permit Status                      | 21 |
| 10 | Re-application                     | 22 |
| 11 | Forgotten Password/Username        | 23 |

## 1 Overview

This document provides guidance in the use of the OLCC's online alcohol server permit portal. The information contained in this guide will provide step-by-step instructions to create an account, complete, submit, and pay for a service permit application, access and complete the online service permit test, and print your permit.

The first step to getting an alcohol server permit is creating an account. Once this is completed, you will be able to apply for a service permit and take the alcohol servers test. This guide provides information on all steps involved in the process, includes pictures of the screens you will encounter, and provides a helpful Frequently Asked Questions section at the end to address anything not specifically covered in this guide.

## 2 Create a New Public Account

The first step to applying for a new service permit is to create an account, to begin **click the "Create an Account" button** on the homepage as seen below. This will bring you to the account creation page.

| Need an Alcohol Service Permit or need to take the Serve<br>Log in or create an account to:                                                                                                    | r Education Test?                              |
|----------------------------------------------------------------------------------------------------|------------------------------------------------|
| <ul> <li>apply for a permit</li> <li>print your temporary or official permit</li> <li>take the test</li> <li>update your contact information</li> </ul>                                                                                                    |                                                |
| About Alcohol Service Permits                                                                                                    | Already have an account? Log in!               |
| Service Permits are required for any person who sells, serves, or mixes alcoholic beverages, and for any person who<br>supervises people who do. "Selling" alcohol includes taking orders, fulfilling or delivering orders, filling growlers, and<br>accepting payment for alcohol. Service Permits are valid for five years and are non-transferable. | Username                                       |
| Taking an approved Alcohol Server Education Class through an in-person or online provider is a requirement to get your<br>Alcohol Service Permit. Through the web portal, you will be required to submit proof of class completion and pass the<br>Alcohol Server Education test to get your official permit.                                          | Username is required. Password                 |
| To apply for a permit, you will need:                                                                                                    |                                                |
| <ul> <li>A user account on this website</li> <li>Clear image of your driver's license, passport, or state-issued ID (PDF, JPEG, or PNG formats accepted)</li> <li>Social Security Number (SSN)</li> <li>Valid form of payment (Visa, MasterCard, or Discover)</li> </ul>                                                                               | Password is required.                          |
| Ready to create a new account? It's simple!                                                                                                    | Log In                                         |
| To create a new account, you will need to provide:                                                                                                    |                                                |
| Your name     Your mailing address     Your contact info (email, phone)                                                                                                    | Forgot your password?<br>Forgot your username? |
| Create an account                                                                                                    |                                                |

Figure 1 Account Creation/Log-in Screen

The account creation page will require you to input your personal information, required information will be denoted by a red asterisk (\*), all other information is voluntary.

- 1. Enter account information,
- 2. Click the CAPTCHA checkbox (note: clicking the CAPTCHA checkbox may require you to identify objects in pictures)
- **3.** Click the "Create Account" button at the bottom of the page. This will prompt the system to send a confirmation email to the email address entered on the account creation page.

| Create a New Accou                                                                             | nt<br>riding the inform | nation below then           | select '     | 'Create Account."     |                                                                                                    |
|------------------------------------------------------------------------------------------------|-------------------------|-----------------------------|--------------|-----------------------|----------------------------------------------------------------------------------------------------|
| Personal Information                                                                           | Middle Name             |                             | Last Nam     | e *                   | • Why do we collect your mailing<br>address/email address?<br>We collect your contact information in<br>order to send official notices or other |
| John                                                                                           |                         |                             | Doe          |                       | communication Please use an email<br>you check regularly.                                                                                       |
| Empil Address t                                                                                |                         | Phone t                     |              |                       | Learn more about Privacy                                                                                                    |
| iohndoe1@sharklasers.com                                                                       |                         | (503) 123-4587              |              |                       |                                                                                                    |
| Example: joe.public@company.com                                                                |                         | Example: (123) 458-7        | 890          |                       |                                                                                                    |
| Mailing Address                                                                                |                         |                             |              |                       |                                                                                                    |
| Address *                                                                                      |                         | Address 2                   |              |                       |                                                                                                    |
| 123 test st                                                                                    |                         |                             |              |                       |                                                                                                    |
| City *                                                                                         |                         | State *                     |              | Zip Code *            |                                                                                                    |
| Test town                                                                                      |                         | Oregon                      | ▼            | 97000                 |                                                                                                    |
|                                                                                                |                         |                             |              |                       |                                                                                                    |
| Username & Password<br>Create Username *<br>[johndoe1                                          |                         | Ro optor Parsword #         |              |                       |                                                                                                    |
| Create Password -                                                                              |                         |                             | -            |                       |                                                                                                    |
| Deservede en esse esseitése                                                                    |                         |                             |              |                       |                                                                                                    |
| Passwords must be between 4 and 20<br>• loweroase (a-z)<br>• uppercase (4-2)<br>• number (0-9) | characters in length, a | and contain at least one of | feach of the | following characters: |                                                                                                    |
| Security Questions                                                                             |                         |                             |              |                       |                                                                                                    |
| Choose Security Question *                                                                     |                         | Answer*                     |              |                       |                                                                                                    |
| In what city were you born?                                                                    | ▼                       | test                        |              |                       |                                                                                                    |
| Choose Security Question *                                                                     |                         | Answer*                     |              |                       |                                                                                                    |
| What is your favorite color?                                                                   | ▼                       | test                        |              |                       |                                                                                                    |
| Choose Security Question *                                                                     |                         | Answer *                    |              |                       |                                                                                                    |
| What is the name of your favorite pet?                                                         | ▼                       | test                        |              |                       |                                                                                                    |
| Please prove you are human:                                                                    | HA,<br>ma               |                             |              |                       |                                                                                                    |
|                                                                                                |                         |                             | Cancel an    | d go back Create Acco | unt                                                                                                    |

Figure 2 Account Creation Form

Once the email confirmation page pops up, click the "OK" button and check your email for a confirmation message with a link to finalize the creation of your account.

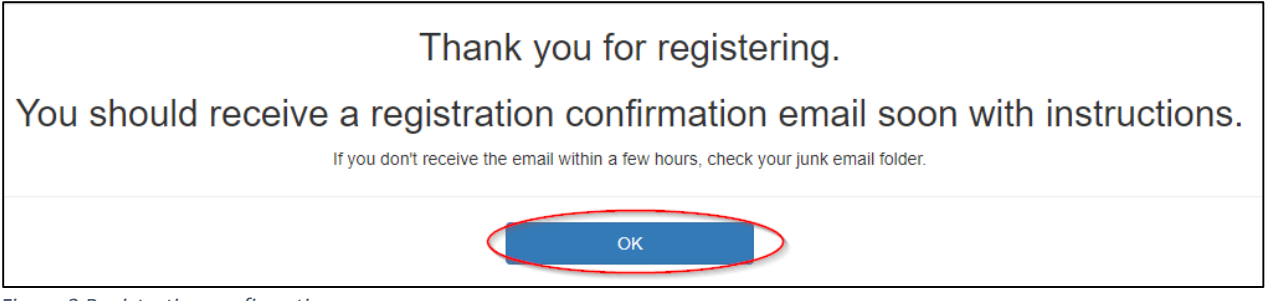

Figure 3 Registration confirmation screen

Below is an example of the email you will receive, **click the link in the message** to return to the account login screen where you will be able to log in to your newly created account.

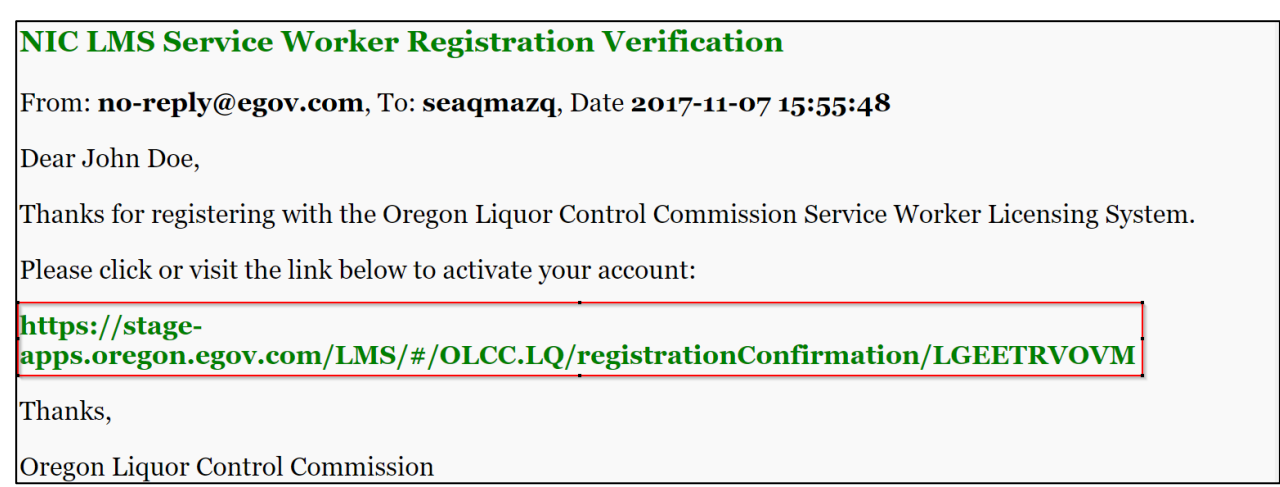

Figure 4 Confirmation email with link to complete account creation

**Click the "OK" button** to return to the main log-in screen.

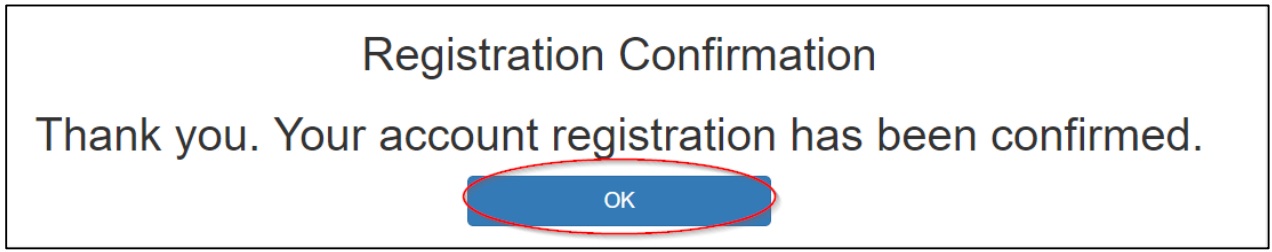

*Figure 5 Account creation confirmation screen* 

## 3 Logging into the System

The account log in screen allows you to log into your account using the Username and Password selected in the account creation step; **enter your username and password in the appropriate input fields and click the "Log In" button**. This will take you to the account dashboard.

| Need an Alcohol Service Permit or need to take the Serv                                                                                                    | er Education Test?                             |
|----------------------------------------------------------------------------------------------------|------------------------------------------------|
| Log in or create an account to:                                                                                                    |                                                |
| <ul> <li>apply for a permit</li> <li>print your temporary or official permit</li> <li>take the test</li> <li>update your contact information</li> </ul>                                                                                                    |                                                |
| About Alcohol Service Permits                                                                                                    | Already have an account? Log in!               |
| Service Permits are required for any person who sells, serves, or mixes alcoholic beverages, and for any person who<br>supervises people who do. "Selling" alcohol includes taking orders, fulfilling or delivering orders, filling growlers, and<br>accepting payment for alcohol. Service Permits are valid for five years and are non-transferable. | Username<br>iohndoe1                           |
| Taking an approved Alcohol Server Education Class through an in-person or online provider is a requirement to get your<br>Alcohol Service Permit. Through the web portal, you will be required to submit proof of class completion and pass the<br>Alcohol Server Education test to get your official permit.                                          | Password                                       |
| To apply for a permit, you will need:                                                                                                    |                                                |
| <ul> <li>A user account on this website</li> <li>Clear image of your driver's license, passport, or state-issued ID (PDF, JPEG, or PNG formats accepted)</li> <li>Social Security Number (SSN)</li> <li>Valid form of payment (Visa, MasterCard, or Discover)</li> </ul>                                                                               | Remember me  Log In                            |
| Ready to create a new account? It's simple!                                                                                                    |                                                |
| To create a new account, you will need to provide:<br>• Your name<br>• Your mailing address<br>• Your contact info (email, phone)                                                                                                    | Forgot your password?<br>Forgot your username? |
| Create an account                                                                                                    |                                                |

Figure 6 Log-in screen

The account dashboard gives the option to apply for a service permit and/or take the service permit test.

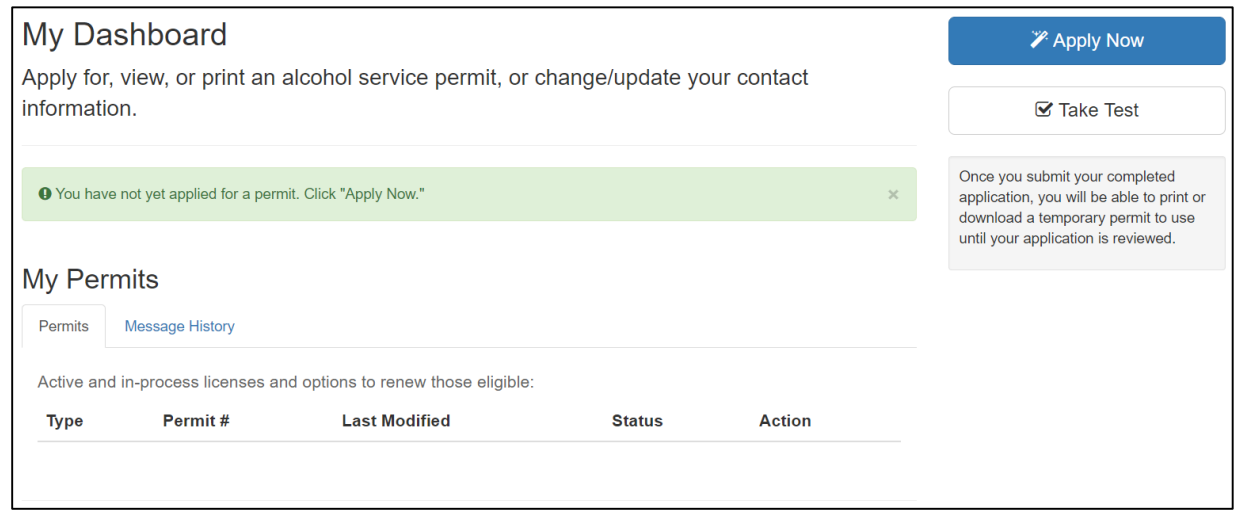

Figure 7 Dashboard upon log-in

## 4 Completing an Application

To apply for a new service permit, **click the "Apply Now" button**, this will load the service permit application page. If you do not need your five-year Alcohol Service Permit, but only need to fulfill your Alcohol Server Education test requirements, please skip to Section 5, "Taking the Service Permit Test."

| ly Dasl       | hboard                    | alcobol service permit or          | change/update.vo  | ur contact |   | Z Apply Now                                                                                                    |
|---------------|---------------------------|------------------------------------|-------------------|------------|---|----------------------------------------------------------------------------------------------------|
| formation.    |                           |                                    | onango, apaato yo |            |   | 🗹 Take Test                                                                                                    |
| 9 You have no | ot yet applied for a perm | nit. Click "Apply Now."            |                   |            | × | Once you submit your completed<br>application, you will be able to print or<br>download a temporary permit to use |
| ly Perm       | its                       |                                    |                   |            |   | until your application is reviewed.                                                                               |
| Permits       | lessage History           |                                    |                   |            |   |                                                                                                    |
| Active and in | -process licenses ar      | nd options to renew those eligible | :                 |            |   |                                                                                                    |
| Type          | Permit #                  | Last Modified                      | Status            | Action     |   |                                                                                                    |

Figure 8 Service permit application button

On the service permit application page, you will need to enter more information. The current account information will be auto-populated, however additional personal details will need to be entered (required information will be denoted by a red asterisk (\*). All other information is voluntary). When finished **click "Submit"** to complete the application, **or "Save to Draft"** to save the current application and return to it later.

| Apply for a new permit by providing the information I                                                                                                    | pelow, then select Submit.                      |                                                       |                                |                                                       |
|----------------------------------------------------------------------------------------------------|-------------------------------------------------|-------------------------------------------------------|--------------------------------|-------------------------------------------------------|
| Personal Information                                                                                                    |                                                 |                                                       |                                |                                                       |
| Sert Manua *                                                                                                    | Middle Name                                     |                                                       | Last Name 1                    |                                                       |
|                                                                                                    |                                                 |                                                       |                                |                                                       |
| 'hone Number *                                                                                                    |                                                 | Email Address *                                       |                                |                                                       |
| (503) 555-5555                                                                                                    |                                                 |                                                       |                                |                                                       |
| ixample: (123) 456-7890                                                                                                    |                                                 | Example: my.name@email.com                            |                                |                                                       |
| Mailing Address                                                                                                    |                                                 |                                                       |                                |                                                       |
| uddrats *                                                                                                    |                                                 | Address 2                                             |                                |                                                       |
|                                                                                                    |                                                 |                                                       |                                |                                                       |
| thy *                                                                                                    |                                                 | State *                                               |                                | Zin Code *                                            |
|                                                                                                    |                                                 |                                                       |                                |                                                       |
|                                                                                                    |                                                 |                                                       |                                | Example: 12345 or 12345-6789                          |
| ate of Birth "                                                                                                    |                                                 |                                                       |                                |                                                       |
| mm/dd/yyyy                                                                                                    |                                                 |                                                       |                                |                                                       |
| xample: 02/06/1984                                                                                                    |                                                 |                                                       |                                |                                                       |
|                                                                                                    |                                                 |                                                       |                                |                                                       |
| I have an SSN *                                                                                                    |                                                 |                                                       |                                |                                                       |
| O Yes O No                                                                                                    |                                                 |                                                       |                                |                                                       |
| United demographic information.<br>thinkety *<br>Jamerican Indian or Atlaskan Native<br>Jakanisanor Other Pacific Islander<br>Jakan<br>Jakati Ehmic<br>Jitakic Arkcan American<br>Jitake or Jathon or other Spanish Orgin<br>Other<br>Other Spanish Orgin |                                                 | Gender *<br>Mate<br>Premate<br>Prefer not to disclose |                                |                                                       |
| dentification (ID)<br>pload an image of Photo ID (state-issued ID, drivers license, or passpor<br>provide                                                                                                    | ŋ. •                                            |                                                       |                                |                                                       |
| inter your ID number from your uploaded ID. *                                                                                                    |                                                 |                                                       |                                |                                                       |
| enter drivers license number                                                                                                    |                                                 |                                                       |                                |                                                       |
| Personal History                                                                                                    |                                                 |                                                       |                                |                                                       |
| Have you been convicted of a felony within the past 6 years? "                                                                                                    |                                                 | Have you been convicted of                            | or had a diversion for DUI     | within the past 10 years? "                           |
| Choose one                                                                                                    | ~]                                              | Choose one                                            |                                | ~                                                     |
| If you answered Yes, list conviction(s), date(s), city, state, county *                                                                                                    |                                                 | If you answered Yes, list div                         | version or DUII conviction da  | te *                                                  |
| Acknowledgements & E-Signature<br>aftern that my answers are true and complete. I understand the OLCC will us<br>signature *<br>enter electronic signature                                                                                                | e the information to check my records, includin | g but not limited to criminal history. I un           | derstand that if my answers ar | e not true and complete, the OLCC may deny my applica |
|                                                                                                    |                                                 |                                                       |                                | Cancel and go back Save to Draft Submit               |

Figure 9 Service permit application form

\*\*Please note the field indicating that you have a Social Security Number, if "Yes" is selected the menu will drop down for you to enter that number. If you do not have a Social Security Number, click "No". If you do not have a Social Security Number, you will be allowed to proceed, and OLCC staff will contact you with a form that must be completed prior to issuing your official service permit. I have an SSN: \* • Yes • No

Figure 10 Social Security Number indication

| I have an SSN: *<br>● Yes ○ No                                                                                                    |                                                                                                    |
|----------------------------------------------------------------------------------------------------|----------------------------------------------------------------------------------------------------|
| Social Security Number (SSN) *                                                                                                    |                                                                                                    |
| enter ssn                                                                                                    |                                                                                                    |
| Example: 123-45-6789                                                                                                    |                                                                                                    |
| *SOCIAL SECURITY NUMBER DISCLOSURE: As part of your application for an initial or renewal permit, Federal and State la<br>support enforcement purposes (42 USC 666(a)(13) & ORS 25.785). If you are an applicant or permittee and fail to provide you<br>purposes unless you confirm your agreement that OLCC can use it for administrative purposes as well. | aws require you to provide your Social Security Number (SSN) to the Oregon Liquor Control Commission (OLCC) for child<br>ir SSN, the OLCC may refuse to process your application. Your SSN will be used only for child support enforcement                 |
| Based on our authority under ORS 475B.040 and OAR 845-025-1080(2), we are requesting your voluntary consent to use you<br>records check. OLCC will not deny you any rights, benefits or privileges otherwise provided by law if you do not consent to use<br>field on your application indicating whether you consent or do not consent.                      | If SSN for the following administrative purposes only: to positively confirm your identity and for use during the criminal<br>a of your SSN for these administrative purposes (5 USC 552(a)). Please check the appropriate box next to the social security |
| I consent to use of my SSN for background checks: *                                                                                                    |                                                                                                    |
| ○ Yes ○ No                                                                                                    |                                                                                                    |

Figure 11 Social Security Number entry

To complete the application, you will be required to upload an image of your identification, to do this **click the "Browse" button**, which will bring up the screen below. **Navigate to the identification file and click "Open"**. This will upload your identification document to your file. Identification document may be a state issued driver's license or ID card, or Passport

| 🧿 Open                                                                                      |                   |                               |   |   |                 |   |        | $\times$ |
|---------------------------------------------------------------------------------------------|-------------------|-------------------------------|---|---|-----------------|---|--------|----------|
| $\leftarrow \rightarrow ~ \checkmark ~ \uparrow$                                            | 💺 🕨 This P        | C > Pictures                  | ~ | Ū | Search Pictures |   |        | 0        |
| Organize -                                                                                  | New folder        |                               |   |   |                 | • |        | ?        |
| <ul> <li>✓ Quick acces</li> <li>▲ OneDrive</li> <li>S This PC</li> <li>✓ Network</li> </ul> | 55                | Camera Roll<br>Saved Pictures |   |   |                 |   |        |          |
|                                                                                             | File <u>n</u> ame | : maxresdefault               |   | ~ | All Files       | • | Cancel | ~        |

*Figure 12 Screen to browse for identification image to upload* 

Upon application submission, you will be taken to the payment summary page which will list the charges for the alcohol server permit. Once the charges have been reviewed, **click "Continue to Payment"** to complete payment for your application.

#### Service Permit Application Payment Review

Thank you for completing your Alcohol Service Permit application. Payment via credit/debit card is the final step to completing the process to receive a valid OLCC Alcohol Server Permit. The full cost is \$28.35 which includes:

| Description                                      | Quantity               | Fee Amount      | Status  |
|--------------------------------------------------|------------------------|-----------------|---------|
| Alcohol Education Administrative Fee             | 1                      | \$13            | Unpaid  |
| Service Permit Fee                               | 1                      | \$10            | Unpaid  |
| Portal Provider Fee                              | 1                      | \$5.35          | Unpaid  |
|                                                  | Total                  | \$28.35         |         |
| se remit payment in full by clicking the Continu | ie to Payment button b | elow. Once paym | nent is |

Figure 13 Payment review screen

The payment screen will auto-populate the information previously entered, if needed this information can be edited to match the billing information. **Enter any missing information; required information will be denoted by an asterisk (\*) and click "Next"**.

| JILO   | Description                                          | Unit Price     | Quantity         | Amount          |                                                          |
|--------|------------------------------------------------------|----------------|------------------|-----------------|----------------------------------------------------------|
| 820.4  | Service Permit Fee, Permit # W27A75                  | \$10.00        | 1                | \$10.00         |                                                          |
| 824.2  | Alcohol Education Administrative Fee, Permit # W27A7 | 5 \$13.00      | 1                | \$13.00         |                                                          |
| Total  |                                                      |                |                  | \$23.00         | Service Permit Fee, Permit # W27A75 \$                   |
|        |                                                      |                |                  |                 | Alcohol Education Administrative Fee,<br>Permit # W27A75 |
|        |                                                      |                |                  |                 | Portal Provider Fee                                      |
| Рауп   | nent Type                                            |                |                  |                 | TOTAL \$2                                                |
|        | Credit Ca                                            | rd             |                  |                 | Please complete the Customer Information Sec             |
| Cust   | omer Information                                     |                |                  | -               |                                                          |
|        |                                                      | С              | omplete all requ | ired fields [*] |                                                          |
| с<br>Г | Ountry United States                                 |                |                  |                 |                                                          |
| F      | irst Name *                                          | st Name *      |                  |                 |                                                          |
| [      | John Te                                              | est            |                  | ٦ L             |                                                          |
| c      | ompany Name                                          |                |                  | _               |                                                          |
|        |                                                      |                |                  |                 |                                                          |
| A      | ddress *                                             |                |                  |                 |                                                          |
| 4      | address 1                                            |                |                  |                 |                                                          |
| A      | ddress 2                                             |                |                  |                 |                                                          |
|        |                                                      |                |                  |                 |                                                          |
| С      | ity * Sta                                            | te *           |                  |                 |                                                          |
|        | C                                                    | R - Oregon     | ▼                |                 |                                                          |
| Z      | IP/Postal Code *                                     |                |                  |                 |                                                          |
|        | 12345                                                |                |                  |                 |                                                          |
| P      | hone* Em                                             | ail *          |                  |                 |                                                          |
| ŀ      | 111-222-3333                                         | nail@omail.com |                  |                 |                                                          |
|        | er                                                   | nangeman.com   |                  |                 |                                                          |
|        |                                                      |                |                  | lext >          |                                                          |
| Payn   | nent Info                                            |                |                  |                 |                                                          |
|        |                                                      |                |                  |                 |                                                          |
|        |                                                      |                |                  |                 |                                                          |

Figure 14 Payment customer information screen

The second payment screen will require you to enter your credit card information. *Please note that if the payment address is different than the previously entered information, un-check the box and enter the correct billing address.* **Enter the required information which is denoted by an asterisk (\*) and click "Next".** 

| stomer Information    |                                              |                                                                                                    |
|-----------------------|----------------------------------------------|----------------------------------------------------------------------------------------------------|
|                       |                                              | Edit Alcohol Education Administrative Fee                                                                        |
| ress                  | Phone                                        | Permit # W27A75                                                                                                  |
| hn Test<br>Idress 1   | 111-222-3333                                 | Portal Provider Fee                                                                                              |
| y, OR 12345           |                                              | TOTAL \$2                                                                                                    |
| ntry<br>nited States  | Email Address<br>email@email.com             |                                                                                                    |
| ment Info             |                                              | You have selected to pay by credit card. Comp<br>Customer Billing Information and enter Credit C<br>Information. |
| Credit Card Number *  | Complete all required fi<br>Credit Card Type | ields [*]                                                                                                    |
| 0                     | DISCOVER                                     |                                                                                                    |
|                       |                                              |                                                                                                    |
| Expiration Month *    | Expiration Year *                            |                                                                                                    |
| Select a Month        | Select a Year                                |                                                                                                    |
| Name on Credit Card * |                                              |                                                                                                    |
|                       |                                              |                                                                                                    |
|                       |                                              |                                                                                                    |
| United States         |                                              |                                                                                                    |
| First Name *          | Last Name *                                  |                                                                                                    |
| Ava                   | Diaz                                         |                                                                                                    |
| Company Name          |                                              |                                                                                                    |
|                       |                                              |                                                                                                    |
| Address *             |                                              |                                                                                                    |
| address 1             |                                              |                                                                                                    |
| Address 2             |                                              |                                                                                                    |
|                       |                                              |                                                                                                    |
| City 1                | State *                                      |                                                                                                    |
| aitr                  |                                              |                                                                                                    |
| спу                   | UK - Uregon                                  |                                                                                                    |
| ZIP/Postal Code *     |                                              |                                                                                                    |
| 12345                 |                                              |                                                                                                    |
|                       | Next                                         |                                                                                                    |
|                       |                                              |                                                                                                    |

Figure 15 Payment address confirmation/change screen

The final payment screen shows a summary of the charges and the payment information, if everything is correct click "Submit Payment", if changes need to be made click "Cancel" to return to your dashboard.

| KU                             | Description                                           | Unit Price           | Quantity  | Amount  |                                                                                                    |                       |
|--------------------------------|-------------------------------------------------------|----------------------|-----------|---------|----------------------------------------------------------------------------------------------------|-----------------------|
| 20.4                           | Service Permit Fee, Permit # W27A75                   | \$10.00              | 1         | \$10.00 |                                                                                                    |                       |
| 24.2                           | Alcohol Education Administrative Fee, Permit # W27A75 | \$13.00              | 1         | \$13.00 |                                                                                                    |                       |
| otal                           |                                                       |                      |           | \$23.00 | Service Permit Fee, Permit # W27A75                                                                                            | ; 9                   |
|                                |                                                       |                      |           |         | Alcohol Education Administrative Fee,<br>Permit # W27A75                                                                       | ;                     |
|                                |                                                       |                      |           |         | Portal Provider Fee                                                                                                    |                       |
| Pavn                           | nent Type                                             |                      |           |         | TOTAL                                                                                                    | \$2                   |
|                                |                                                       |                      |           | -       |                                                                                                    |                       |
|                                | Credit Card                                           |                      |           | _       | Review payment information. You may edi<br>and Payment Method here if needed. Whe<br>complete, select Submit Payment. You will | t Bill<br>en<br>I rec |
| Cust                           | omer Information                                      |                      |           |         | printable receipt at the end of your succes<br>payment transaction.                                                            | sful                  |
| Addre<br>Johi<br>addi<br>city, | rss Phone<br>n Test 111-22<br>OR 12345                | 12-3333              |           | Edit    |                                                                                                    |                       |
| Count                          | try Email A                                           | ddress               |           |         |                                                                                                    |                       |
| Unit                           | led States email(                                     | gemail.com           |           |         |                                                                                                    |                       |
| Payn                           | nent Info                                             |                      |           |         |                                                                                                    |                       |
| Credi<br>Vis<br>Exp            | it Card Name o<br>a ****111 John I<br>p. 11/2027      | n Credit Card<br>Doe |           | Edit    |                                                                                                    |                       |
|                                |                                                       | 6                    | Submit Pa | ument   |                                                                                                    |                       |

Figure 16 Payment submission screen

Upon successful payment, the system will display the following message reminding you to take the service permit test (if not already completed). From here, return to the dashboard to **print a temporary service permit by clicking "Return to Dashboard"** 

| Service Permit Application Payment                                                                                                    |
|----------------------------------------------------------------------------------------------------|
| Thank you for your payment. Return to your dashboard to print your temporary permit. If you haven't already, remember to take your Alcohol Server Education course and pass your test within 45 days. |
| Return to Dashboard                                                                                                    |

*Figure 17 Payment confirmation message* 

Once back on the dashboard, you will see that your permit status is 'Under Review', it will remain in this status until OLCC staff have reviewed and approved the application. The dashboard will also provide the ability to **print a temporary service permit by clicking "Print Temporary Permit"**. *If you wish to withdraw the application, click the "Withdraw" button.* 

Please be aware that by withdrawing an application, you will have to complete, submit, and pay for a new application. Application fees that have been paid are non-refundable.

| My Dashbo                     | bard                    |                                |                   |          | C Retake Test                                                                                                    |
|-------------------------------|-------------------------|--------------------------------|-------------------|----------|----------------------------------------------------------------------------------------------------|
| Apply for, view, information. | or print an alco        | hol service permit, or ch      | nange/update your | contact  | Print Temporary Permit                                                                                            |
| • You have a permit           | application in status U | NDER REVIEW.                   |                   | ×        | Once you submit your completed<br>application, you will be able to print or<br>download a temporary permit to use |
| My Permits                    |                         |                                |                   |          | until your application is reviewed.                                                                               |
| Permits Messac                | ie History              |                                |                   |          |                                                                                                    |
| Active and in-proc            | ess licenses and op     | tions to renew those eligible: |                   |          |                                                                                                    |
| Туре                          | Permit #                | Last Modified                  | Status            | Action   |                                                                                                    |
| Service Permit                | W27A75                  | 12/08/17 2:50:53 pm            | Under Review      | Withdraw |                                                                                                    |
|                               |                         |                                |                   |          |                                                                                                    |

Figure 18 Application withdrawal

## 5 Taking the Service Permit Test

To take the service permit test, you must have first completed a recognized alcohol server class, as the system will require an upload of proof of class completion. **To continue, click the "Take Test" button**, this will load the course provider verification screen.

| My Dashbo                      | ard                             |                         |               |             |   | 🌾 Apply Now                                                                                                    |
|--------------------------------|---------------------------------|-------------------------|---------------|-------------|---|----------------------------------------------------------------------------------------------------|
| Apply for, view, on formation. | or print an alcohol s           | ervice permit, or cha   | ange/update y | our contact | ( | Take Test                                                                                                    |
| • You have not yet a           | pplied for a permit. Click "App | oly Now."               |               |             | × | Once you submit your completed<br>application, you will be able to print or<br>download a temporary permit to use |
| Mv Permits                     |                                 |                         |               |             |   | until your application is reviewed.                                                                               |
| Permits Message                | e History                       |                         |               |             |   |                                                                                                    |
| Active and in-proce            | ess licenses and options t      | o renew those eligible: |               |             |   |                                                                                                    |
| Туре                           | Permit #                        | Last Modified           | Status        | Action      |   |                                                                                                    |
| Service Permit                 |                                 |                         |               | Apply Now   |   |                                                                                                    |
|                                |                                 |                         |               |             |   |                                                                                                    |

Figure 19 Take service permit test screen

Choose the course provider from the drop-down menu, date the class was completed, upload an image of proof of class completion by clicking "Browse", then click "Take Test" which will launch the online test.

| Proof of Class                                                                                                    |  |
|----------------------------------------------------------------------------------------------------|--|
| You must pass the test to get your Alcohol Service Permit.                                                                                                    |  |
| You must complete an in-person or online Alcohol Server Education Class through an approved provider before you can take the test. You have 45 days from the date you submit your application to complete the class and take the test through the portal. |  |
| Please provide a few details about the provider and location of the Course Provider Education class.                                                                                                    |  |
| Course Provider                                                                                                    |  |
| Choose one                                                                                                    |  |
| Date of Class                                                                                                    |  |
| mm/dd/yyyy<br>Example: 02/06/1984                                                                                                    |  |
| Training Certificate                                                                                                    |  |
| Upload an image of your proof of class completion.                                                                                                    |  |
| Browse                                                                                                    |  |
| (.jpg,.png,.pdf)                                                                                                    |  |
|                                                                                                    |  |
| Cancel and go back                                                                                                    |  |

Figure 20 Server education class upload

To take the test, the system will require an upload of proof of class completion. You should have received this proof of class attendance when you completed the class. If you do not have proof of your attendance, please contact your server education provider. To upload proof of class, click the "Browse" button, which will bring up the screen below, navigate to the class receipt/certificate file and click "Open". The uploaded file will need to be in a jpeg, png, or pdf file format. If it is not already in one of these formats, you can take a screenshot or photo of the document to turn it into a photo that can be uploaded.

| 📀 Open                                 |                               |                                               |        | ×       |
|----------------------------------------|-------------------------------|-----------------------------------------------|--------|---------|
| 🗲 🔿 👻 🛧 🔚 > Thi                        | s PC > Pictures               | V ひ Search Picture                            | res    | Ą       |
| Organize - New folde                   | r                             |                                               | •      | ?       |
| Quick access ConeDrive This PC Network | Camera Roll<br>Saved Pictures |                                               |        |         |
| File <u>n</u> a                        | me: maxresdefault             | <ul> <li>✓ All Files</li> <li>Qpen</li> </ul> | ▼ Canc | ~<br>el |

Figure 21 Screen to browse for proof of server education class image to upload

**Select the best answer to all the test questions and click "Submit"**, the system will grade the test and display the results. In the case of a score a 70% or higher you will be allowed to return to the dashboard and complete the service permit application. If the application has already been completed, and approved by OLCC, you will be able to print your service permit. In the case of a score below a 70% you may retake the test as needed until the score is 70% or above. If desired, this window can be closed and the test will be available to re-take from the dashboard.

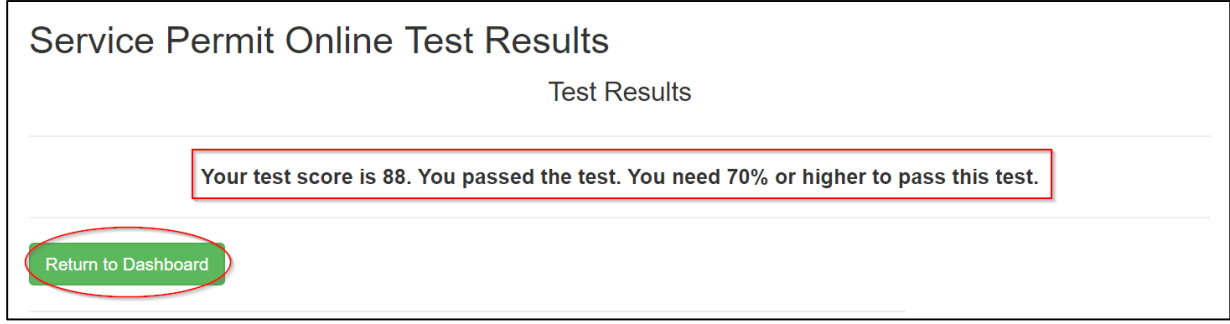

Figure 22 Test with passing grade screen

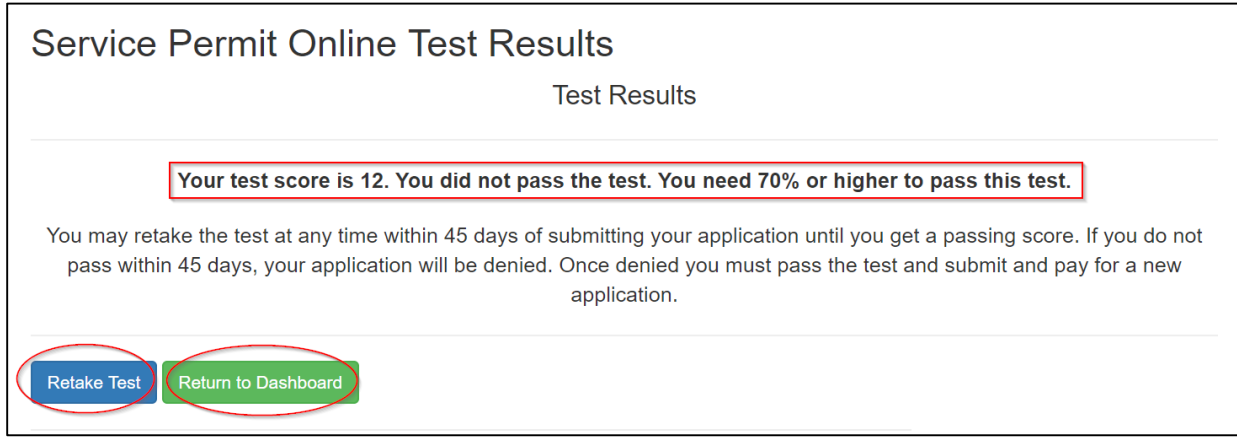

Figure 23 Test with failing grade screen

| My Dashb<br>Apply for, view<br>contact inform | ooard<br>v, or print an a<br>ation. | Icohol service permit,        | or change | e/update your | Apply Now Retake Test                                                                                                    |
|-----------------------------------------------|-------------------------------------|-------------------------------|-----------|---------------|----------------------------------------------------------------------------------------------------|
| • You have not ye                             | t applied for a permi               | t. Click "Apply Now."         |           | ×             | Once you submit your<br>completed application, you will<br>be able to print or download a<br>temporary permit to use until<br>your application is reviewed. |
| Permits Mess<br>Active and in-pro             | age History                         | d options to renew those elig | jible:    |               |                                                                                                    |
| Туре                                          | Permit #                            | Last Modified                 | Status    | Action        |                                                                                                    |
| Service Permit                                |                                     | 12/08/17 1:48:43 pm           |           | Apply Now     |                                                                                                    |

Figure 24 Retake test button on dashboard

## 6 Printing a service permit

Upon OLCC approval of the service permit application and successfully passing the test, you may return to your dashboard and print your official service permit. The print button will replace the "Print Temporary Service Permit" button. **Click the "Print Permit" button.** 

| My Dashboar<br>Apply for, view, or<br>information. | r <b>d</b><br>print an alcohol                   | service permit, or chang                  | je/update your o | contact | Print Permit                        |
|----------------------------------------------------|--------------------------------------------------|-------------------------------------------|------------------|---------|-------------------------------------|
| • Your application has be<br>My Permits            | een approved and your                            | permit issued.                            |                  | 3       | until your application is reviewed. |
| Permits Message Hi Active and in-process Type      | story<br>licenses and options<br><b>Permit #</b> | to renew those eligible:<br>Last Modified | Status           | Action  |                                     |

Figure 25 Dashboard with service permit issued

## 7 Changes to Service Permit Accounts

#### 7.1 Action Request

If a service permit application requires changes from the OLCC, prior to approval, OLCC staff may submit an "action request" to you. The action request will create an email to you notifying you that a change must be made to the application. When you log into your dashboard, you will see a "Take Action" button in the permit status bar and your permit status will be "Pending Action".

#### LMS Service Permit Action Required

```
From: olcc.servicepermits@oregon.gov, To: oshkkxib, Date 2018-01-15 17:16:47
```

Dear Joe Test,

In the process of reviewing your application, actions requiring your attention have been assigned.

Please visit the Oregon Liquor Control Commission Licensing System to address these concerns.

Thanks,

Oregon Liquor Control Commission

Figure 26 Email notification of action needed

| Your ap   | plication requi | res attention. Pleas | se click "Take Action."       |                | ×           |
|-----------|-----------------|----------------------|-------------------------------|----------------|-------------|
| My Per    | mits            |                      |                               |                |             |
| Permits   | Message ⊦       | listory              |                               |                |             |
| Active an | d in-process    | licenses and op      | tions to renew those eligible | 2.             |             |
| Туре      |                 | Permit #             | Last Modified                 | Status         | Action      |
| Service   | Permit          | 31N63E               | 1/15/18 9:16:37 am            | Pending Action | Take Action |

Figure 27 Dashboard with action requested

Upon **clicking the "Take Action" button**, you will need to scroll through the submitted application to find the information that will need correction, this could be more than one field, but will be identified by a yellow indicator box above the field that needs correction (see below).

| Identification (ID)                                                            |
|--------------------------------------------------------------------------------|
| Upload an image of Photo ID (state-issued ID, drivers license, or passport). * |
| Uploaded file: maxresdefault.jpg                                               |
| Please enter a valid ID number                                                 |
| Enter your ID number from your uploaded ID. *                                  |
| enter drivers license number                                                   |

Figure 28 Field in need of correction

**Correct the requested information, and re-submit the application by clicking the "Submit" button at the bottom of the application**. This will return you to the dashboard and place the permit status back to "Under Review". Once re-submitted, the application will be reviewed by OLCC staff to ensure that all information is correct.

#### 7.2 User Change Request

Once a permit is issued, you can request a change to your personal information. For example, you can request a name change by **clicking the "Change" button** in your permit status bar on the dashboard.

| My Per    | mits               |                  |                            |        |        |
|-----------|--------------------|------------------|----------------------------|--------|--------|
| Permits   | Message History    |                  |                            |        |        |
| Active an | d in-process licer | nses and options | s to renew those eligible: |        |        |
| Туре      |                    | Permit #         | Last Modified              | Status | Action |
| Service   | Permit             | 31N63E           | 1/15/18 9:29:35 am         | Issued | Change |

Figure 29 Change request button on user dashboard

Choose the available field that you would like to update, enter the new information, and click submit to send the change request to the OLCC for review.

| Personal Information |             |             |
|----------------------|-------------|-------------|
| First Name *         | Middle Name | Last Name * |
| Joe                  |             | Test Change |
|                      |             |             |

Figure 30 Application with updated last name

Once the OLCC has reviewed and approved the requested change, the permit status will return to "Issued" and the new permit reflecting the changes can be printed by **clicking the "Print Permit" button on the dashboard.** 

| Sign Here                            | Expires    |
|--------------------------------------|------------|
|                                      | 01/15/2023 |
| 1563 Main St<br>Test town, OR, 97000 |            |
|                                      |            |

## 8 User Account Maintenance

The service permit application dashboard allows you to change both your password and/or your security questions. To access this, **click the username in the upper left corner of the dashboard and select "User Profile"**. The first page you will see is the "Change Password" screen which will can be changed by **entering the current password, entering and confirming the new password, and clicking the "submit" button at the bottom of the page**. You may also select the "Security Questions" option, update your email address, or click "Cancel and go back" at the bottom to return to dashboard.

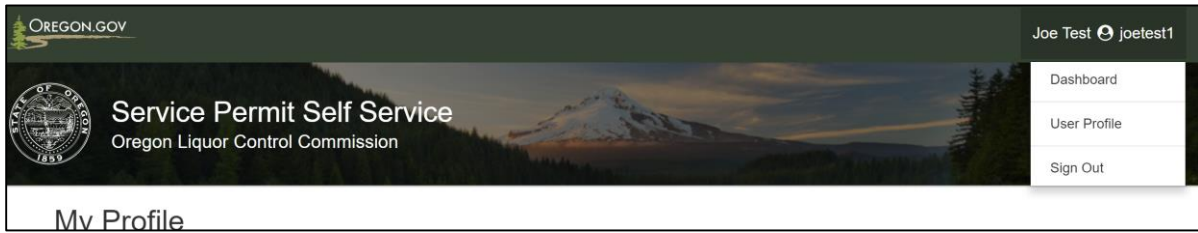

Figure 32 User menu

| My Profile                                                                                                    |                                                               |                                                                            |
|----------------------------------------------------------------------------------------------------|---------------------------------------------------------------|----------------------------------------------------------------------------|
| Change your profile information, then select "                                                                       | Update."                                                      |                                                                            |
| Change Password Security Questions Email Address                                                                     |                                                               | Keeping a current email address on file is important in password recovery. |
| Current Password *                                                                                                   |                                                               | your information.                                                          |
| New Password *                                                                                                    | Re-enter Password *                                           |                                                                            |
| Passwords are case-sensitive                                                                                         | Passwords are case-sensitive                                  |                                                                            |
| Passwords must be between 4 and 20 characters in length,<br>• lowercase (a-z)<br>• uppercase (A-Z)<br>• number (0-9) | and contain at least one of each of the following characters: |                                                                            |
| C                                                                                                    | ancel and go back Update                                      | x.                                                                         |

Figure 33 Change password screen

Below is the change security questions screen. Here you can **select the questions from the drop down, enter your answers, and click "Update"** This will change your security questions and responses; you may also click "Cancel and go back" to return to the dashboard. You can also access the change password or change email address menu from this screen.

| My Profile                                       |                           |
|--------------------------------------------------|---------------------------|
| Change your profile information, then select     | "Update."                 |
|                                                  |                           |
| Change Password Security Questions Email Address |                           |
| Choose Security Question *                       | Answer *                  |
| Choose 🔻                                         |                           |
| Choose Security Question *                       | Answer *                  |
| Choose 🔻                                         |                           |
| Choose Security Question *                       | Answer *                  |
| Choose 🔻                                         |                           |
|                                                  |                           |
|                                                  | Cancel and go back Update |

Figure 34 Change security questions screen

Below is the password change screen. Here you can **enter your preferred email address, and click "Update";** you may also click "**Cancel and go back**" to return to the dashboard. You can also access the change password or security questions menu from this screen.

| My Profile                                             |
|--------------------------------------------------------|
| Change your profile information, then select "Update." |
| Change Password Security Questions Email Address       |
| Email Address *                                        |
|                                                        |
| Cancel and go back Update                              |
|                                                        |

#### Figure 35 Change password screen

### 9 Permit Status

The server permit system includes many permit statuses that reflect the state that your permit is in. Below is a table of current permit statuses and a description of what they mean. You may view your permit status at any time by visiting your dashboard.

| Ν | /ly Per   | mits               |                    |                       |        |        |
|---|-----------|--------------------|--------------------|-----------------------|--------|--------|
|   | Permits   | Message History    |                    |                       |        |        |
|   | Active an | d in-process licen | ses and options to | renew those eligible: |        |        |
|   | Туре      |                    | Permit #           | Last Modified         | Status | Action |
|   | Service   | Permit             | 31N63E             | 1/15/18 9:39:23 am    | lssued | Change |

Figure 36 Permit status information on dashboard

| Permit Status           | Description                                                 |
|-------------------------|-------------------------------------------------------------|
| Application Inactivated | The application has been inactivated by OLCC                |
| Approved                | Permit application has been approved, test has not been     |
|                         | passed                                                      |
| Denied                  | The permit application has been denied                      |
| Denied for Test         | Permit application has been denied for lack of passing test |
| Draft                   | The permit application has not been submitted               |

| Description                                                  |  |
|--------------------------------------------------------------|--|
| The service permit has expired and is no longer valid        |  |
| Payment was suspended, permit is no longer valid             |  |
| The service permit has been approved and is active           |  |
| The application has not been started                         |  |
| The application requires the user to make a change           |  |
| The application has been submitted, but has not been paid    |  |
| for                                                          |  |
| The service permit has been revoked and is no longer valid   |  |
| The service permit has been surrendered by the user and is   |  |
| no longer valid                                              |  |
| The service permit has been suspended and is not valid for a |  |
| specified amount of time                                     |  |
| The application is being reviewed by OLCC staff              |  |
| The application has been withdrawn by the user               |  |
|                                                              |  |

Figure 37 Permit Status Table

## 10 Re-application

Six months prior to a permit expiration, the system will allow you to re-apply for a service permit. However, certain permit statuses (such as Withdrawn) may also allow you to re-apply for a service permit as well. When re-application is available, you may log into your dashboard, and you will see the apply now button is once again available. By following the steps in the "Completing the Application" section of this document, you will be able to successfully re-apply for a service permit.

| My Dashboa<br>Apply for, view, or<br>information. | <b>rd</b><br>print an alcohol | service permit, or chang | ge/update your o | contact |   | Reapply Now Print Permit |
|---------------------------------------------------|-------------------------------|--------------------------|------------------|---------|---|--------------------------|
| • Your permit is eligible<br>My Permits           | for renewal application.      |                          |                  |         | × |                          |
| Permits Message H                                 | istory                        |                          |                  |         |   |                          |
| Active and in-process                             | licenses and options          | to renew those eligible: |                  |         |   |                          |
| Туре                                              | Permit #                      | Last Modified            | Status           | Action  |   |                          |
| Service Permit                                    | 3E06P7                        | 3/12/18 3:29:48 pm       | Issued           | Change  |   |                          |

Figure 38Permit Re-application

## 11 Forgotten Password/Username

In the case of a failed log in the system will display a message in red notifying of an "Invalid Login"; at this point you may either try to enter the Username and Password again, or **click "Forgot your password"** which will allow you to reset the password for the account. In the case of a forgotten username, click "Forgot your username" to

| About Alcohol Service Permits                                                                                                    | Already have an account? Log in!               |
|----------------------------------------------------------------------------------------------------|------------------------------------------------|
| Service Permits are required for any person who sells, serves, or mixes alcoholic beverages, and for any person who<br>supervises people who do. "Selling" alcohol includes taking orders, fulfilling or delivering orders, filling growlers, and<br>accepting payment for alcohol. Service Permits are valid for five years and are non-transferable. | Username                                       |
| Taking an approved Alcohol Server Education Class through an in-person or online provider is a requirement to get your<br>Alcohol Service Permit. Through the web portal, you will be required to submit proof of class completion and pass the<br>Alcohol Server Education test to get your official permit.                                          | Password                                       |
| To apply for a permit, you will need:                                                                                                    |                                                |
| <ul> <li>A user account on this website</li> <li>Clear image of your driver's license, passport, or state-issued ID (PDF, JPEG, or PNG formats accepted)</li> <li>Social Security Number (SSN)</li> <li>Valid form of payment (Visa, MasterCard, or Discover)</li> </ul>                                                                               | Remember me Log In                             |
| Ready to create a new account? It's simple!                                                                                                    |                                                |
| To create a new account, you will need to provide: <ul> <li>Your name</li> <li>Your mailing address</li> <li>Your contact info (email, phone)</li> </ul> Create an account                                                                                                    | Forgot your password?<br>Forgot your username? |

Figure 39Failed log-in attempt

If the "Forgot your password" button is clicked the screen below will appear and prompt you to **enter your Username, click the "Continue" button** to proceed.

| Reset Password                                               |                    |
|--------------------------------------------------------------|--------------------|
| Reset your password by providing correct answers to security | questions.         |
| Enter Your Username                                          |                    |
| Username                                                     |                    |
| Jourage                                                      |                    |
|                                                              | Cancel and go back |
|                                                              |                    |

Figure 40 Password reset request screen

The next screen will contain one random security question answered in the account creation step. **Enter the correct answer in the text box and click "Continue".** 

| Reset Password                                               |                    |
|--------------------------------------------------------------|--------------------|
| Reset your password by providing correct answers to security | questions.         |
| Answer Security Question                                     |                    |
| How many woodchucks could you chuck?                         |                    |
| Answer*                                                      |                    |
|                                                              |                    |
|                                                              | Cancel and go back |

Figure 41 Security question to reset password screen

If answered correctly, the system will send an email to you with a link to reset your password. **Click "Continue".** 

| Reset Password<br>Reset your password by providing correct answers to security questions.                                                    |                             |
|----------------------------------------------------------------------------------------------------|-----------------------------|
| Thank you!                                                                                                    |                             |
| A password reset link has been sent to your email address on file.<br>If you don't receive that soon, please check your junk or spam folder. |                             |
|                                                                                                    | Cancel and go back Continue |

Figure 42 Confirmation of correct security question answer to reset password

Below is an example of the password reset email you will receive after successfully answering security question. **Click the link in the email to go to the password reset screen**.

| NIC LMS Service Permit Password Reset                                                                                                    |  |
|----------------------------------------------------------------------------------------------------|--|
| From: <b>no-reply@egov.com</b> , To: <b>seaqmazq</b> , Date <b>2017-11-07 16:12:13</b>                                                                     |  |
| Dear John Doe,                                                                                                    |  |
| Click the following link to reset your password.                                                                                                    |  |
| https://stage-apps.oregon.egov.com/LMS/#/OLCC.LQ/service-worker/resetPassword?<br>ticket=s3Qsj4NwPb%2Byf6vZ3TQhIA%3D%3D.YDU9OqPx7v%2FWXm2FNzMvKiS14ku%2Bio |  |
| Thanks,                                                                                                    |  |
| Oregon Liquor Control Commission                                                                                                    |  |

Figure 43 Password reset link email

The password reset screen will ask you to enter and confirm your new password. Enter the same password in both text fields and click "Change Password".

| Reset Password<br>You may now reset your password. |                              |
|----------------------------------------------------|------------------------------|
| Enter New Password                                 |                              |
| New Password *                                     | Re-enter Password *          |
|                                                    |                              |
| Passwords are case-sensitive                       | Passwords are case-sensitive |
|                                                    |                              |
|                                                    | Change Password              |
|                                                    |                              |

Figure 44 Password reset screen

If the "Forgot your username" button is clicked the screen below will appear and prompt you to **enter your email address, click the "Ok" button** to proceed.

| Enter the en | nail address you used to register and we | e'll email your username to you. |
|--------------|------------------------------------------|----------------------------------|
| longer have  | access to the email account, contact O   | LCC.                             |
| Enter email  | address *                                |                                  |
| johndoe1     | Dsharklasers.com                         |                                  |

Figure 45 forgot username screen

Upon clicking Ok, the system will display the following instruction message notifying you to check your email which will include your username.

## Thank you. If that email address has been registered in our system, you should get an email soon. Ok

Figure 46 email username screen